#### Deutsch

#### Interaktive Demo-Karte installieren für Windows 32 bit

Instaliere MapSource oder BaseCamp Visualisierungsoftware von Garmin: 1. UnZip " Enduromania 2016 32 bit,, für Windows 32 bit und kopiere das Verzeichniss "Enduromania 2016,, in C://Garmin 2. Ausfüren (2xclik) "Enduromania 2016 Test.reg"

## Interaktive Demo-Karte installieren für Windows 64 bit

Instaliere MapSource oder BaseCamp Visualisierungsoftware von Garmin: 1. UnZip ,, Enduromania 2016 64 bit,, für Windows 64 bit und kopiere das Verzeichniss "Enduromania 2016,, in C://Garmin 2. Ausfüren (2xclik) "Enduromania 2016 Test.reg,

## English

## Installing Demo-Map for Windows 32 bit

Installing MapSource or BaseCamp from Garmin: 1. Extract , Enduromania 2016 32 bit, for Windows 32 bit end copy the folder , Enduromania 2016,,in C://Garmin

2. Execute (2xclik) the file ,, Enduromania 2016 Test.reg,,

# Installing Map-Map for Windows 64 bit

Installing MapSource or BaseCamp from Garmin: 1. Extract , Enduromania 2016 64 bit, for Windows 64 bit end copy the folder , Enduromania 2016,,in C://Garmin

2. Execute (2xclik) the file ,, Enduromania 2016 Test.reg,,